## Nursing Ethical Dilemmas

## Navigation

Step 1: Begin on the library website, library.olivet.edu. From the subject guides tab, select Nursing.

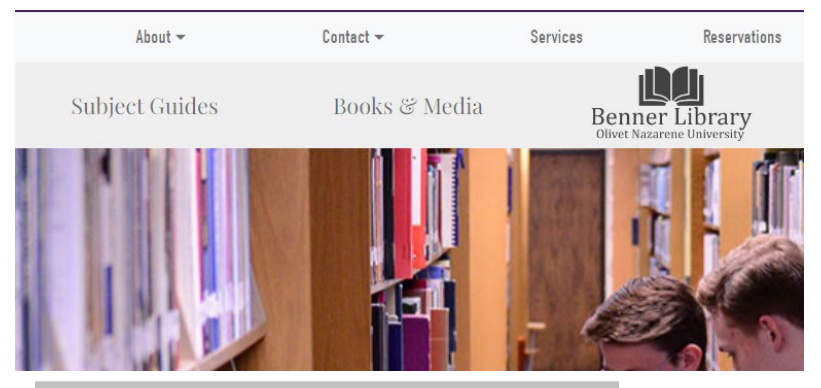

### Subject Guides

| ECACE                           | Military Science           |
|---------------------------------|----------------------------|
| Ecology & Environmental Science | Music                      |
| Education                       | Nursing                    |
| Engineering                     | 🗖 Olivet Online            |
| English                         | Philosophy                 |
| English as a Second Language    | Physical Science           |
| Exercise & Sports Science       | Physics                    |
| General Studies                 | Political Science          |
| History                         | Psychology                 |
| Interior Design (FACS)          | Social Work                |
| Law                             | Sociology                  |
| Leadership                      | Spanish & Modern Languages |
| Library Science                 | Special Education          |
| Literature                      | Teacher Leader Endorsement |
| Mathematics                     | Theology                   |
|                                 |                            |

**Step 2:** CINAHL Complete is a great starting point for Nursing topics and research. Other helpful databases include Academic Search Complete, Medline, Health Source Nursing.

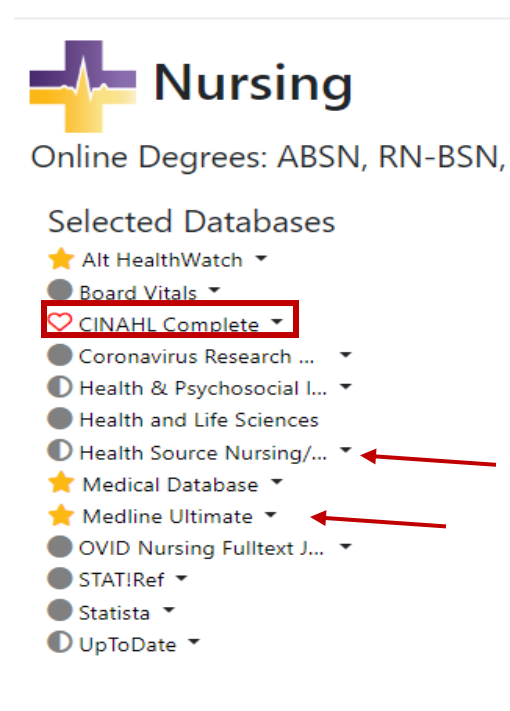

#### *Note:* These examples will use CINAHL Complete on the searches.

**Step 3:** In CINAHL Complete, select advanced search and then CINAHL Headings. Type in applicable search terms and click the search button.

Search articles, books, journals & more

| inter any words                                     | (             |
|-----------------------------------------------------|---------------|
| ull Text 🖉 Peer Reviewed 🛛 All time 🗸               | Advanced sear |
| Filters Search options Publications CINAHL Headings | Search        |
| Search for terms in CINAHI Headings                 | Q             |

From the results, check the box next to the term you are looking for, and then click "add to search".

|                                 |               | Join terms using: OR V | Add to s | search |
|---------------------------------|---------------|------------------------|----------|--------|
| Term                            |               | Major Concept          | Explode  |        |
| Feeding Tube Irrigation         |               |                        |          | ~      |
| Feeding Tube Care               |               |                        |          | ~      |
| Enteral Tube Feeding (Iowa NIC) |               |                        |          | ~      |
| Feeding Tubes                   |               |                        |          | ~      |
| Intubation, Gastrointestinal    |               |                        |          | ~      |
| Enteral Nutrition               |               |                        |          | ^      |
| Select all subheadings          |               |                        |          |        |
| Adverse Effects/AE              | Evaluation/EV | Psychosocial Factor    | s/PF     |        |

| Searching: CINAHL Complete                        |            |             |
|---------------------------------------------------|------------|-------------|
| MH "Enteral Nutrition"                            | All fields |             |
| AND V ethic*                                      | All fields | 1           |
| AND V                                             | All fields |             |
| Add fields                                        |            | Basic searc |
|                                                   |            | Searc       |
| Filters Search options Publications CINAHL Headin | gs         |             |
| feeding tube                                      |            | ⊗ ⊂         |
|                                                   |            |             |

**Step 4:** Add the term ethic with an asterisk to the search (ethic\*).

Make sure to always refine results by selecting peer reviewed journals and adjusting the publishing date.

| IH "Enteral Nu  | trition" AND | ethic*          |                |               |
|-----------------|--------------|-----------------|----------------|---------------|
| All filters (2) | Full Text    | 🤣 Peer Reviewed | Past 5 years 🗸 | Source type 💊 |

Results: 139

**Step 5:** There are options for the full text of the article (PDF is recommended), and you can add the citation to a folder to e-mail it later when you are done with your session.

| • | Results: 139                                                                                                    | IF Relevance ♥ I                                |
|---|----------------------------------------------------------------------------------------------------|-------------------------------------------------|
|   | Peer reviewed   Academic Journal Tube Feed or Not Tube Feed: Ethics beyond the Consult Ouestion.                                                                                                    | □ :                                             |
|   | Subjects: Enteral Nutrition Ethical Issues; Anorexia Nervosa Psychosocial Factors; Weight C<br>Factors; Patient Attitudes; Eating Disorders Therapy; Attitude to Medical Treatment Ethical<br>Published in: American Journal of Bioethics, Aug2023<br>Database: CINAHL Complete<br>By: Henriksen, Joan; Current, Nina; Nelson, Scott | Add to project  Add to project  Share  Download |
|   | Access options View details                                                                                                    |                                                 |
|   | Online full text                                                                                                    | L :                                             |

If no full text option is available, click the "Check for Alma fulltext" icon or request the item from Interlibrary loan.

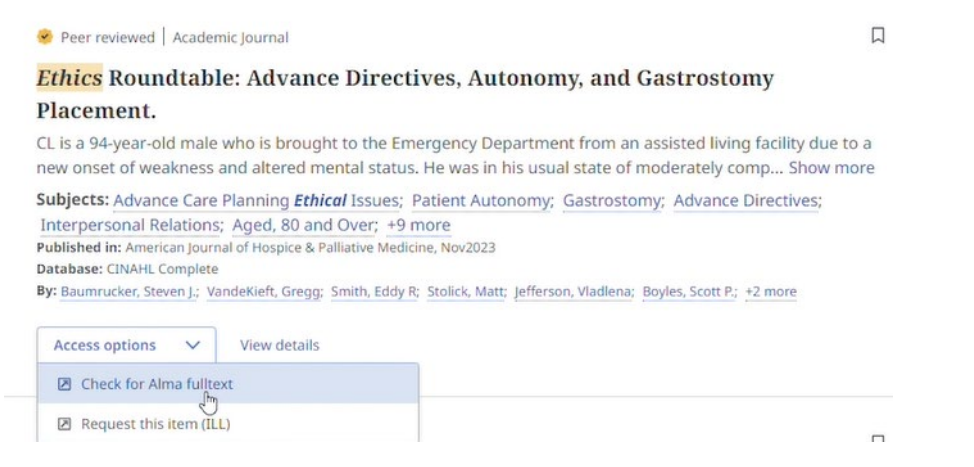

**Step 6:** To add more search words, add your words directly in the search or click on "Advanced Search" again to return to this screen.

To search for articles that have a Christian viewpoint, you can try doing a search using the words "Christian" and "ethic" with an asterisk.

| Searching: CINAHL Complete                                             | O MyEBSCO        |
|------------------------------------------------------------------------|------------------|
| MH "Enteral Nutrition" AND ethic* AND Christian                        | ⊗ Q              |
| T All filters (2) Full Text Peer Reviewed Past 5 years V Source type V | Advanced search  |
| Results: 139                                                           | 1₹ Relevance ∨ E |

#### Search articles, books, journals & more

| ~ | All fields | $\otimes$ | Nutrition" | H "Enteral I |
|---|------------|-----------|------------|--------------|
| ~ | All fields | $\otimes$ | ethic*     | ND V         |
| ~ | All fields | $\otimes$ | Christian  | ND V         |

**Note**: If a search yields minimal to no results, try changing your search terms or adding another database, such as MEDLINE Ultimate.

#### Search articles, books, journals & more

| athic*                                     |                                                                                                    | Ø                                                                   | All fields                  |          |
|--------------------------------------------|----------------------------------------------------------------------------------------------------|---------------------------------------------------------------------|-----------------------------|----------|
| ethe                                       |                                                                                                    | •                                                                   | Air fields                  |          |
| AND V                                      | underinsured or uninsured                                                                                            | $\otimes$                                                           | All fields                  |          |
| AND V                                      | patient                                                                                                    | 8                                                                   | All fields                  |          |
| Add fields                                 | ß                                                                                                    |                                                                     |                             | Basic se |
|                                            |                                                                                                    |                                                                     |                             | Sea      |
|                                            |                                                                                                    |                                                                     |                             |          |
| elect                                      | databases to se                                                                                                    | arch                                                                |                             | ×        |
|                                            |                                                                                                    |                                                                     |                             |          |
| t least one da                             | itabase must be selected. Selecting all                                                                              | databases for search may resu                                       | It in slow response time.   |          |
| Select all                                 |                                                                                                    |                                                                     |                             |          |
| Child Deve                                 | lopment & Adolescent Studies                                                                                         | MAS Reference eBook                                                 | Collection                  | •        |
| Christian P                                | eriodical Index                                                                                                    | MAS Ultra - School Ed                                               | tion                        |          |
| CINAHL Co                                  | mplete                                                                                                    | MasterFILE Complete                                                 |                             |          |
| Communic                                   | ation Source                                                                                                    | MasterFILE Premier                                                  |                             | - 1      |
| Consumer                                   | Health Complete - EBSCOhost                                                                                          | MasterFILE Premier R                                                | eference eBook Subscription | - 1      |
| Consumer                                   | Health Reference eBook Collection                                                                                    | (EBSCOhost)                                                         |                             | - 1      |
|                                            |                                                                                                    |                                                                     |                             |          |
| Criminal Ju                                | stice Abstracts with Full Text                                                                                       | MathSciNet via EBSCC                                                | host                        |          |
| Criminal Ju                                | stice Abstracts with Full Text<br>demic Collection (EBSCOhost)                                                       | MathSciNet via EBSCC                                                | host                        |          |
| Criminal Ju<br>eBook Aca<br>eBook Bus      | stice Abstracts with Full Text<br>demic Collection (EBSCOhost)<br>iness Collection (EBSCOhost)                       | MathSciNet via EBSCC MEDLINE MEDLINE Ultimate                       | host                        |          |
| Criminal Ju eBook Aca eBook Bus eBook Coll | stice Abstracts with Full Text<br>demic Collection (EBSCOhost)<br>iness Collection (EBSCOhost)<br>ection (EBSCOhost) | MathSciNet via EBSCC MEDLINE MEDLINE Ultimate MEDLINE with Full Tex | host                        |          |

**Step 7:** After using databases to find effective search terms, you can transfer your knowledge to a Google Scholar Search to get an even larger list of results. On the library home page, access Google Scholar under the Journals and Articles Tab.

| Subject Guides | Books & Media |
|----------------|---------------|
|----------------|---------------|

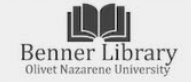

Journals & Articles

### **Journals & Articles**

#### Search for Articles Use the links below to search for specific articles or journals. Subject Guides Help Pages eResources A-Z Building eResource Links Google Scholar E Checking for fulltext E Google Scholar EBSCO Basic Search in the New EBSCO Interface Google Scholar Configuration Instructions E Finding Research Literature Journal Search E Finding Scholarly Articles in EBSCO B Google Scholar Library Catalog Google Scholar Configuration Instructions **Citation Search** How to prove it's peer reviewed **ONU** Digital Collections Dink Generator Faculty Periodical Request Form @ More help Code was updated on 7/16/2024.

By going through the library homepage, Google Scholar will pull articles from Olivet's databases, allowing you to search all databases at once instead of searching them individually. When you are on the Google Scholar homepage, click menu to bring up the advanced search screen.

| ≡ Google Scholar y library |                                  |
|----------------------------|----------------------------------|
| S My profile               |                                  |
| * My library               | Google Scholar                   |
| Alerts                     | Obyle Scholar                    |
| Metrics                    | ٩                                |
|                            | Articles. Case law               |
| Discussion Settings        |                                  |
|                            | Stand on the shoulders of giants |
|                            |                                  |
|                            |                                  |
|                            |                                  |
|                            |                                  |
|                            |                                  |
|                            |                                  |
|                            |                                  |

Transfer the search terms that you found effective when searching other databases to the Google Search.

| Advanced search     Q      Find articles     with all of the words     with the exact phrase     with at least one of the words     with at least one of the words     where my words occur     where my words occur     in the title of the article     Return articles authored by     e.a. <i>TLI Haves</i> <sup>2</sup> or <i>McCarthy</i>                                                                 |                                |                              |
|----------------------------------------------------------------------------------------------------|--------------------------------|------------------------------|
| Find articles with all of the words with at least one of the words without the words where my words occur in the title of the article Return articles authored by e.a. "PJI Haves" or McCarthy                                                                                                    | Advan                          | ced search                   |
| with all of the words     ettic' AND underinsured       with the exact phrase     ettic' AND underinsured       with at least one of the words     ettic' and the words       without the words     ettic' and the words       where my words occur     Image: anticle anticle       In the title of the article     Image: anticle anticle       Return articles authored by     e.a. "PLI Haves" or McCarthy | Find articles                  |                              |
| with the exact phrase with at least one of the words without the words without the words where my words occur in the title of the article Return articles authored by e.a. "PJ Haves" or McCarthy                                                                                                    | with all of the words          | ethic* AND underinsured      |
| with at least one of the words without the words where my words occur o anywhere in the article o in the title of the article Return articles authored by e.g. "PJ Haves" or McCarthy                                                                                                    | with the exact phrase          |                              |
| without the words           where my words occur                • anywhere in the article                 in the title of the article                 Return articles authored by                 e. T. PL Haves" or McCarthy                                                                                                    | with at least one of the words |                              |
| where my words occur  anywhere in the article  in the title of the article  Return articles authored by  a. "PJ Haves" or McCarthy                                                                                                    | without the words              |                              |
| in the title of the article Return articles authored by e.g. "PJ Haves" or McCarthy                                                                                                    | where my words occur           | anywhere in the article      |
| Return articles authored by<br>e.g., "PJ Haves" or McCarthy                                                                                                    |                                | in the title of the article  |
| e.g., "PJ Haves" or McCarthy                                                                                                    | Return articles authored by    |                              |
|                                                                                                    |                                | e.g., "PJ Hayes" or McCarthy |
| Return articles published in                                                                                                    | Return articles authored by    | e.g., "PJ Hayes" or McCarthy |

Here you can see how many results that your search has yielded. You may even add in the term "nursing" since ethics is such a broad topic. As you can see, using Google Scholar pulls thousands of results, making it an effective search tool when looking for nursing ethical dilemmas.

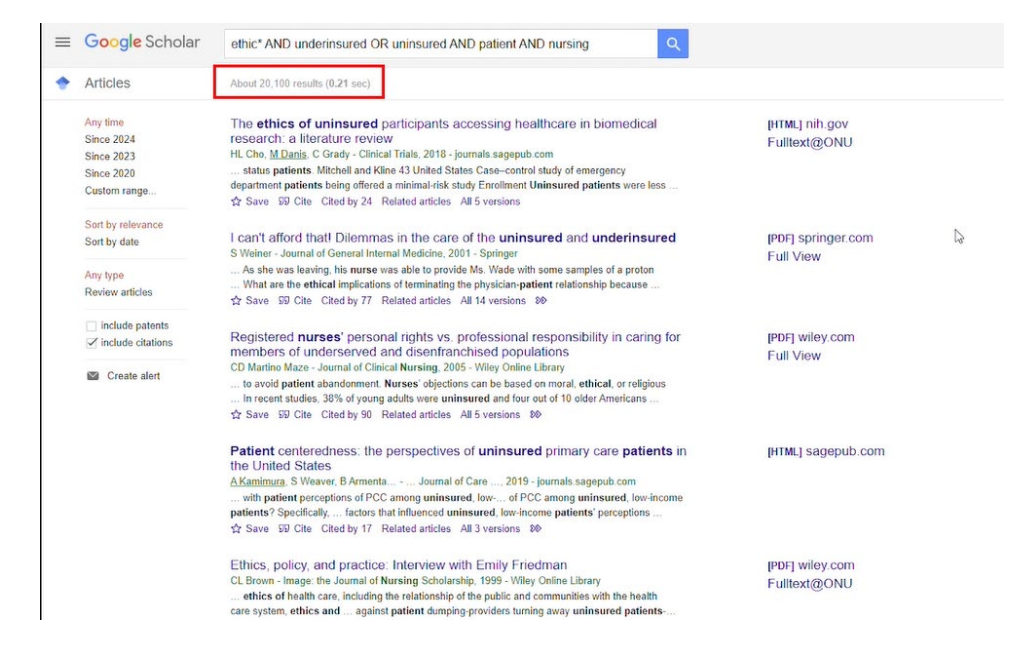

## Questions?

# Info Desk

-815-939-5354 -ONULibrary@olivet.edu Circulation Desk -815-928-5441 -Circulation@olivet.edu Interlibrary Loan -815-928-5439 -ill@olivet.edu